## Инструкция по созданию учетной записи ЕСИА для индивидуального предпринимателя

Создать учетную запись индивидуального предпринимателя можно только из **подтвержденной учетной записи физического лица** – предпринимателя.

В случае отсутствия регистрации в ЕСИА в качестве физического лица, необходимо пройти процедуру регистрации (ознакомиться с Инструкцией по регистрации в ЕСИА физических лиц можно здесь).

Для регистрации учетной записи ЕСИА в качестве индивидуального предпринимателя необходимо:

**1. Войти** в свою подтвержденную учетную запись ЕСИА по ссылке <u>https://esia.gosuslugi.ru/</u> (см. Рисунок 1).

| <b>ГОСУСЛУГИ</b><br>Доступ к сервисам<br>электронного правительства |                         |  |  |  |
|---------------------------------------------------------------------|-------------------------|--|--|--|
| ВХОД<br>для портала Госуслуг                                        |                         |  |  |  |
| Мобильный телефон или почта<br>+7 123 4567890                       | B                       |  |  |  |
| Пароль                                                              |                         |  |  |  |
| Войти                                                               |                         |  |  |  |
| Уужой компьютер                                                     | Восстановить пароль     |  |  |  |
| Зарегистрируйтесь для пол                                           | ного доступа к сервисам |  |  |  |

Рисунок 1. Вход в учетную запись ЕСИА

2. Нажать на «+ Добавить организацию» (см. Рисунок 2).

| < Перейти в Госуслуги                                                           | госу                                                                                                    | Слуги Ивановский И.И. С•                                                                                                    |
|---------------------------------------------------------------------------------|----------------------------------------------------------------------------------------------------|----------------------------------------------------------------------------------------------------|
|                                                                                 | Доступ<br>электронног                                                                                                    | с сервисам<br>) правительства                                                                                                    |
| Мои данн                                                                        | ые Настройки учетной записи                                                                                                    | + Добавить организацию                                                                                                    |
| Основная инф                                                                    | ормация Редактировать                                                                                                    | $() \longrightarrow () \longrightarrow (3)$                                                                                                    |
| Эти данные необхо<br>вам больше возмо<br>ресурсах.                              | димы, чтобы мы могли предоставить 🛛 🗙<br>кностей на государственных                                                                    | Упрощенная Стандартная Подтвержденная<br>У вас подтвержденная учетная запись!<br>Теперь вам доступны новые возможности:                                                                                                    |
| ФИО<br>Пол<br>Дата рождения<br>Место рождения<br>Гражданство                    | Ивановский Иван Иванович<br>Мужской<br>01.05.2016<br>Москва<br>Россия                                                                  | <ul> <li>доступ ко всем электронным услугам органов власти;</li> <li>авторизация с использованием средства электронной<br/>подписи;</li> <li>восстановление доступа к своему профилю при<br/>обращении в центр обслуживания.</li> <li>Для доступа к расширенным возможностям на других<br/>сайтах вам требуется войти в систему повторно.</li> </ul> |
| Документ,<br>удостоверяющий<br>личность<br>СНИЛС (?)                            | паспорт гражданина РФ 3607<br>719523, выдан Самарское ГРОВД,<br>код подразделения 343-603, дата<br>выдачи 18.05.2007<br>595-774-916 78 | Помощь<br>Как зарегистрировать учетную запись организации?<br>Как защитить свою учетную запись?                                                                                                    |
| Контактная ин                                                                   | формация                                                                                                    |                                                                                                    |
| Эти данные нужны<br>на государственны<br>восстановить досту<br>профиль от мошен | чтобы вы могли быстро входить<br>в ресурсы и при необходимости<br>п, а также, чтобы защитить свой<br>ников.                            |                                                                                                    |

Рисунок 2. Личный кабинет gosuslugi.ru. Вкладка «Мои данные»

**3.** Выбрать из предложенных вариантов «Индивидуальный предприниматель» (см. Рисунок 3).

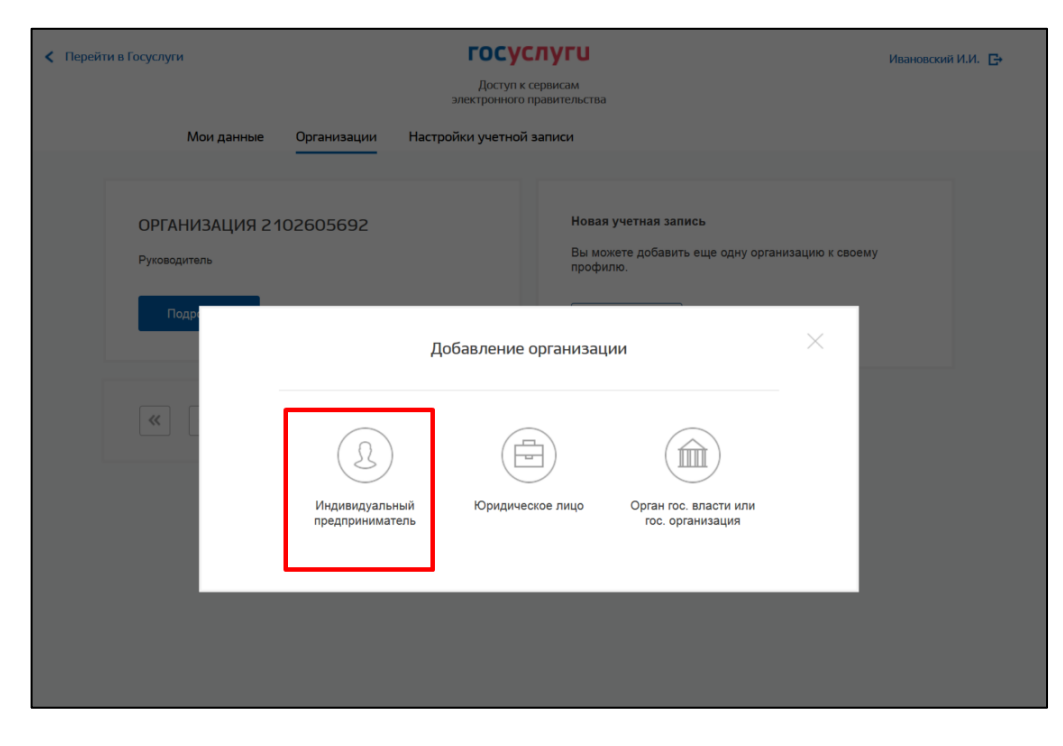

Рисунок 3. Добавление организации (индивидуального предпринимателя)

4. Заполнить сведения об индивидуальном предпринимателе. (см. Рисунок 4).

|                                                               | Данные об индивидуальном пред                                                                                                    | принимателе                                                                                                    |
|---------------------------------------------------------------|----------------------------------------------------------------------------------------------------|----------------------------------------------------------------------------------------------------|
| Создавать<br>индивиду<br>Данные об индив<br>по Единому госуда | учетную запись индивидуального предпри<br>альный предприниматель из своей учетной<br>идуальном предпринимателе с указанными<br>рственному реестру налогоплательщиков (<br>реестру индивидуальных предпринимат | нимателя может только сам<br>записи физического лица.<br>и ИНН и ОГРНИП будут проверены<br>ЕГРН) и Единому государственному<br>елей (ЕГРИП). |
| Фамилия                                                       | Ивановский                                                                                                    |                                                                                                    |
| Имя                                                           | Иван                                                                                                    |                                                                                                    |
| Отчество                                                      | Иванович                                                                                                    |                                                                                                    |
| инн                                                           | 855745974146                                                                                                    |                                                                                                    |
| огрнип                                                        |                                                                                                    |                                                                                                    |

Рисунок 4. Данные индивидуального предпринимателя

**5.** После этого необходимо дождаться автоматической проверки данных индивидуального предпринимателя в Федеральной налоговой службе (см. Рисунок 5).

| Перейти в Госуслуги                                                           | ССУСЛУГИ<br>Доступ к сервисам<br>электронного правительства                                                                                                    | Ивановский И.И. 🕞                                               |
|-------------------------------------------------------------------------------|----------------------------------------------------------------------------------------------------|-----------------------------------------------------------------|
| Мои данные Организаци                                                         | и Настроики учетнои записи<br>—                                                                                                    |                                                                 |
| ИП Ивановский Иван Иванови<br>Отменить добавление организации<br>Руководитель | ч © Проверка данных ин<br>предпринимателя<br>Выполняется автоматическая проверка<br>индивидуального предпринимателя (ИІ                                                                                                    | <b>дивидуального</b><br>а ваших данных как<br>П).               |
| ОРГАНИЗАЦИЯ 2102605692<br>Руководитель<br>Подробнее                           | <ul> <li>Идет проверка ИНН физического<br/>в Федеральной налоговой службе<br/>Федерации</li> <li>Проверка данных индивидуальног<br/>по Единому государственному рее<br/>индивидуальных предпринимателя<br/>× Отменить проверку</li> </ul> | о лица<br>Российской<br>о предпринимателя<br>ютру<br>ей (ЕГРИП) |
| < >                                                                           | Новая учетная запись<br>Вы можете добавить еще одну организ<br>профилю.<br>Добавить                                                                                                    | ацию к своему                                                   |

Рисунок 5. Проверка данных индивидуального предпринимателя

До окончания проверок можно закрыть данную страницу: ход выполнения проверок можно посмотреть через личную страницу ЕСИА. Уведомление о регистрации учетной записи индивидуального предпринимателя придет на указанный электронный адрес.

**Обращаем внимание,** что полная информация о Единой системе идентификации и аутентификации размещена в <u>Руководстве пользователя ЕСИА</u>.